#### ドライブレコーダー

# Windows10対応本体ソフトウェア 導入マニュアル

平素より、弊社製品をご愛顧いただき厚くお礼申し上げます。 お客様ご使用パソコンのWindowsのOSバージョン "Windows 10 またはWindows 8.1" こちらに対応したドライブレコーダー本体ソフトウェア 導入方法についてご紹介させていただきます。

> 対象機種 TM-V731A12 TM-V740A01

> > Ver 1.0

目次

| はじめに(必ずお読みください)       | P1 |  |
|-----------------------|----|--|
| ご注意ください               | P2 |  |
| 導入の流れ                 | P3 |  |
| ソフトウェア(更新ファイル)のダウンロード | P4 |  |
| SDカードにコピー             | P5 |  |
| ドライブレコーダーのバージョンアップ    | P6 |  |
| 更新完了の確認               | P7 |  |
|                       |    |  |

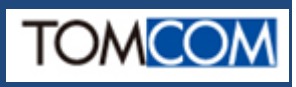

# はじめに(必ずお読みください)

2017年2月以前に購入されたドライブレコーダーで、Windows 10または Windows 8.1のパソコンを使用した場合、録画を行うことができません。 それは、SDカードをフォーマットする「SD カードフォーマッター」が 正規対応していないためです。本件は、今後もご使用を継続するために 対応したソフトウェアのバージョンアップ案内です。

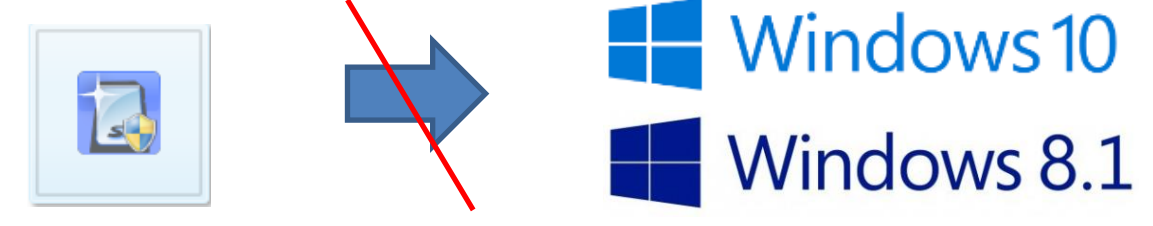

本ソフトウェアを導入すると、ご使用パソコンのOSがWindows 10/8.1の場合 SDカードのフォーマットは「Windows標準フォーマット」で行います。

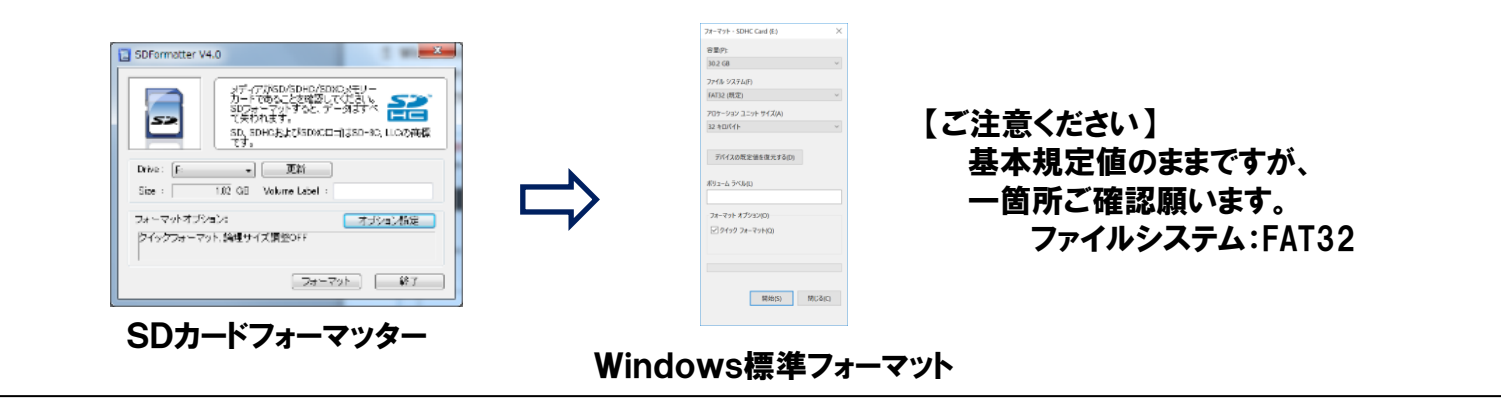

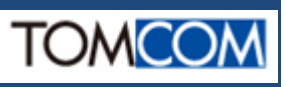

#### ご注意ください

◇パソコンにインストールしているビューアについて →そのままご使用可能です。

◇インターネットエクスプローラの設定について →本ソフトウェア導入に合わせての設定変更はございません。

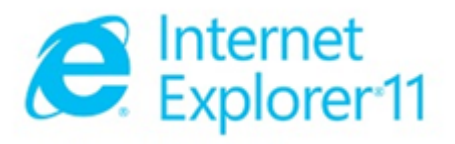

尚、ご使用されるパソコンが複数でOSが混在する場合などは、 ドライブレコーダ全数の本ソフトウェアの導入をお薦めします。

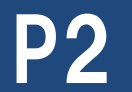

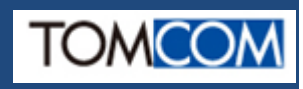

導入の流れ

下記のステップで操作をお願いします。
①ソフトウェア(更新ファイル)のダウンロード
②更新ファイルをSDカードにコピー
③ドライブレコーダーのバージョンアップ
④更新完了の確認

ご用意される物 SDカード (フォーマットを実施した物) ※更新作業に使用します。

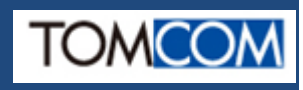

①ソフトウェア(更新ファイル)のダウンロード

TOP社ホームページにて本マニュアルと更新ファイルが用意されてます。

【ご注意ください】

機種ごとに更新するファイルが変わります。

 $TM-V731A12 \Rightarrow DrApp02020103.img$ 

 $TM-V740A01 \Rightarrow DrApp03010103.img$ 

※更新ファイルはパソコンのディスクトップ上にコピー(ダウンロード)をして おきますと作業が容易です。

※全作業終了時には、ディスクトップ上の更新ファイルは削除しても構いません。

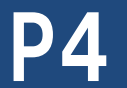

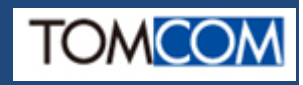

②SDカードにコピー

Step1

デストップ上にあるファイルを SDカードにコピーします。 【ご注意】 SDカードは必ず"フォーマット"を 実施してください。

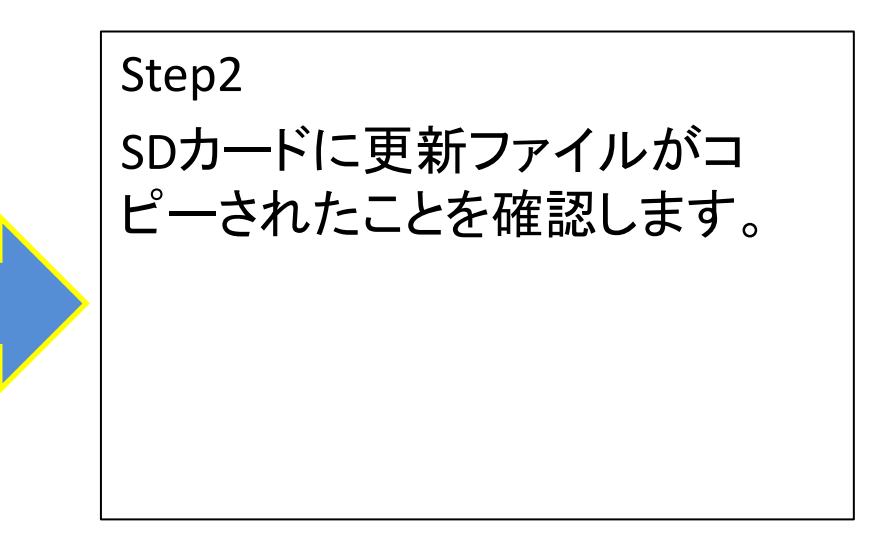

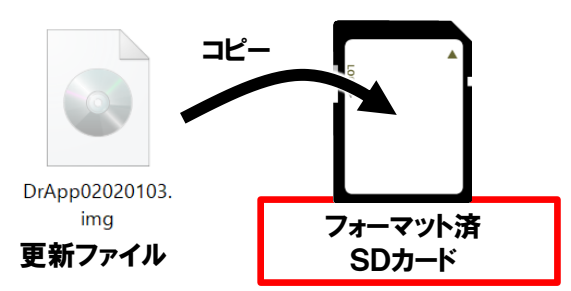

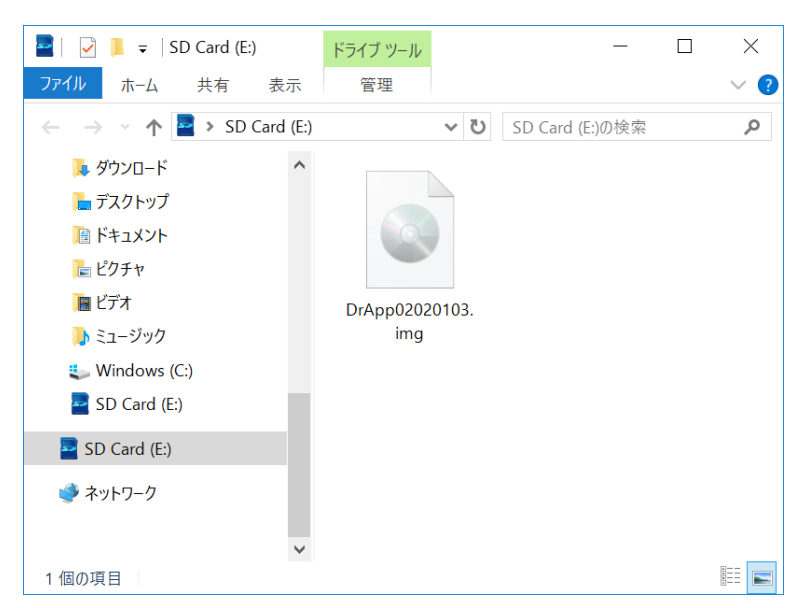

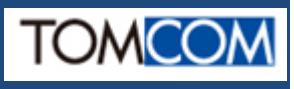

③ドライブレコーダーのバージョンアップ

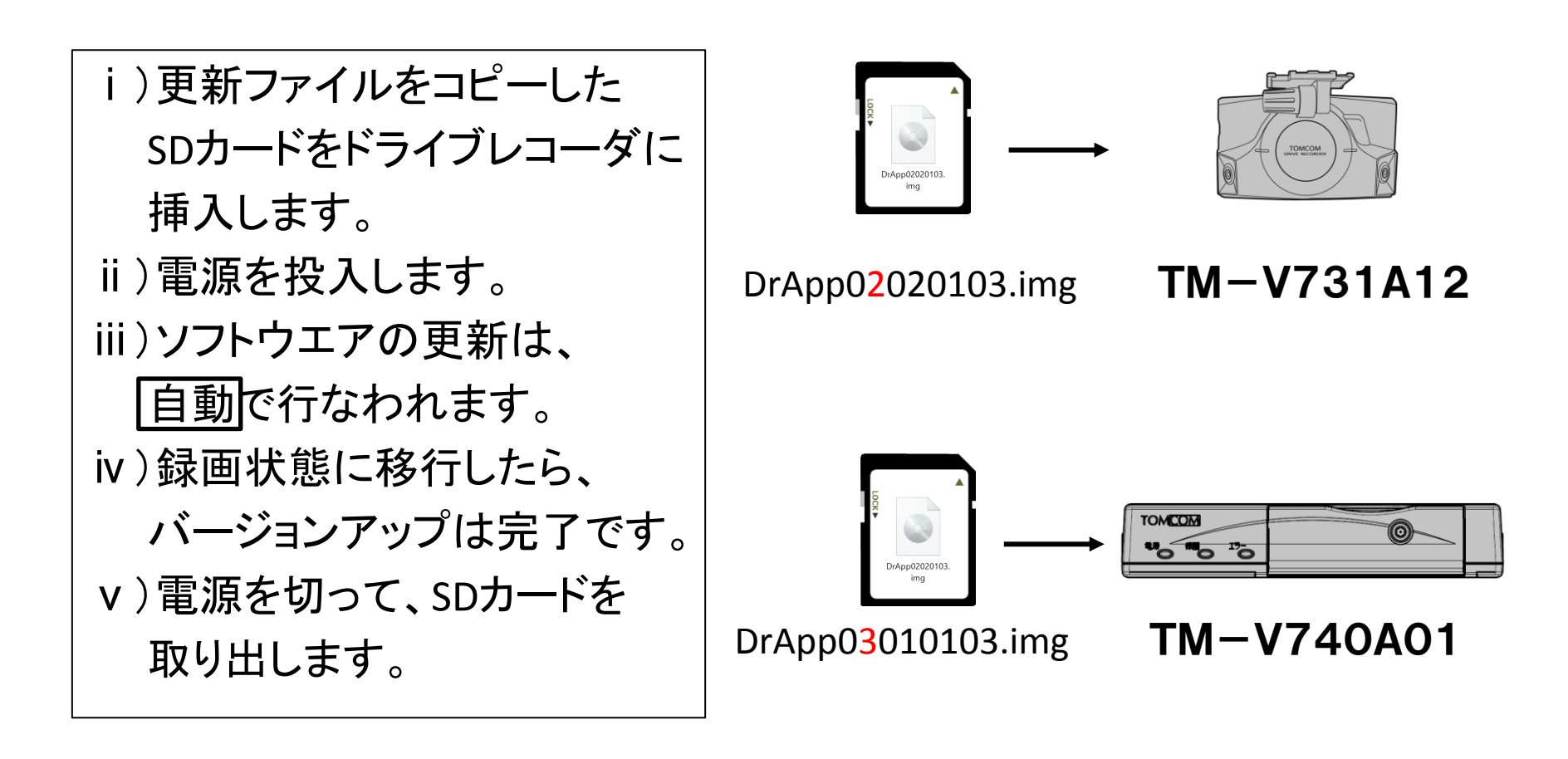

これで、操作は完了です。 次に、使用したSDカードを使って更新の確認します。

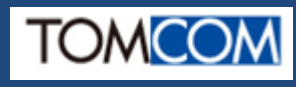

### ④更新完了の確認

i)更新に使用したSDカードの中身をパソコンで確認します。
ii)SDカードの内容に「DrAppVer.ini」ファイルの存在が確認できます。
iii)「DrAppVer.ini」ファイルをWindowsプログラム「メモ帳」で開きます。
iv)本体プログラムのバージョンが確認できますので、更新したバージョンと 照合し正しく更新された事を確認します。

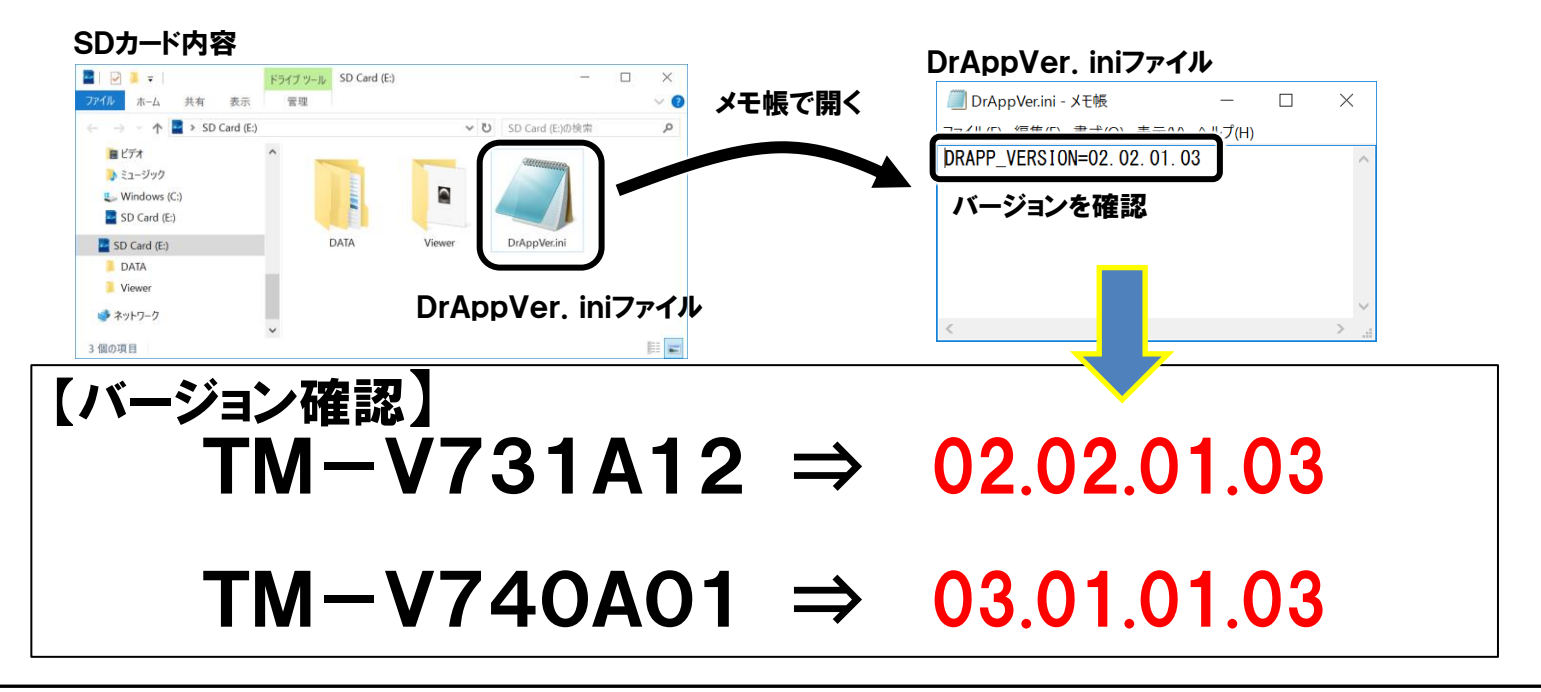

ご注意:次の更新を行う場合、SDカードをフォーマットし P5から実施願います。

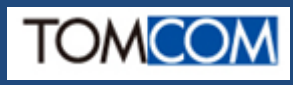